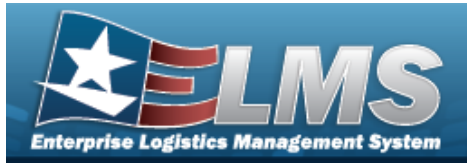

## **Search for a Maintenance Activity**

### **Overview**

The Maintenance and Utilization module Maintenance Activity (MA) process provides the ability to:

- Determine responsibility of performing maintenance for assets
- Create Equipment Pools
- Manage Operators and Technicians

The MA is associated to a Warehouse to manage the parts needed during maintenance. The MA is usually an in-house organization. However, if the maintenance is contracted out, then an external organization is identified as the MA.

### Navigation

Master Data > Maintenance Activity > Maintenance Activity Search page

#### Procedures

#### Search for a Maintenance Activity

One or more of the Search Criteria fields can be entered to isolate the results. By default, all

results are displayed. Selecting at any point of this procedure returns all fields to the default "All" setting.

1. In the Search Criteria panel, narrow the results by entering one or more of the following optional fields.

| Search Criteria |          |        |            | ^        |
|-----------------|----------|--------|------------|----------|
| Maint Activity  |          | Status | All Active |          |
| Maint Program   | -Select- |        | Inactive   |          |
|                 |          |        | S Reset    | Q Search |

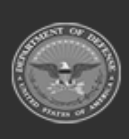

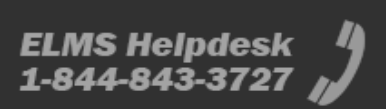

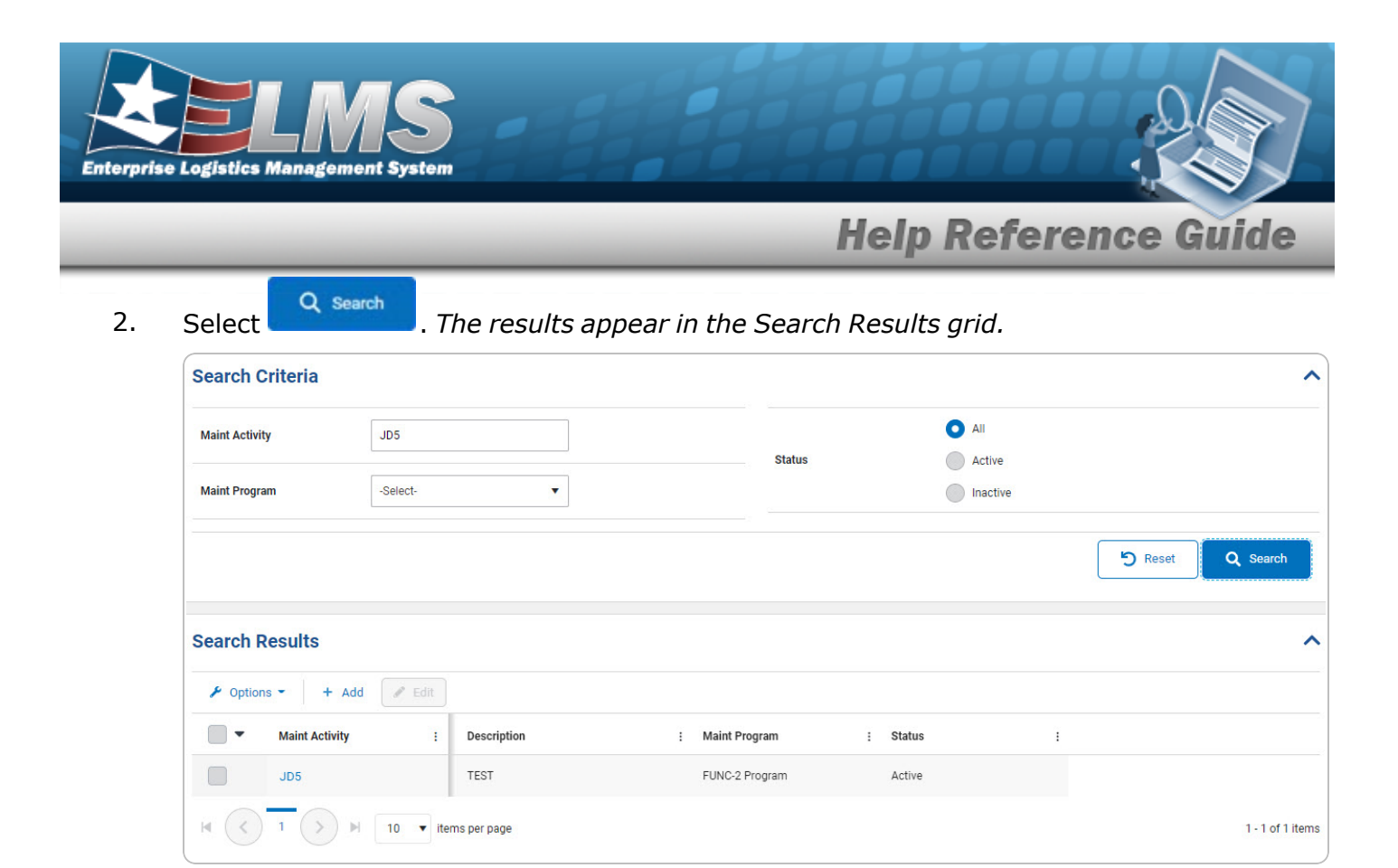

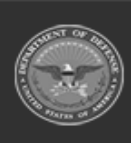

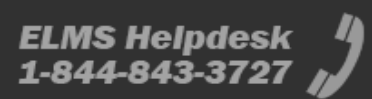

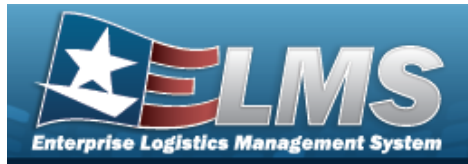

# Add a Maintenance Activity

### Navigation

Master Data > Maintenance Activity > Search Criteria > + Add > Maintenance Activity Settings (Add) page

#### Procedures

#### Add a Maintenance Activity

Selecting selecting at any point of this procedure removes all revisions and closes the page. **Bold** numbered steps are required.

| Settings         |          |          |                    |          |  |
|------------------|----------|----------|--------------------|----------|--|
| * Maint Activity |          |          | * Description      |          |  |
| * Maint Program  | -Select- | •        | * Maint Division   | -Select- |  |
| Address          |          |          |                    |          |  |
| Address          |          | Q        |                    |          |  |
| Info             |          |          |                    |          |  |
| Full Util Days   |          | \$       | Full Util Miles    | \$       |  |
| Full Util Hours  |          | <b>A</b> | Hours of Operation |          |  |

- 2. Complete the Settings grid.
  - **A.** Enter the MAINT ACTIVITY in the field provided. *This is a 15 alphanumeric character field.*

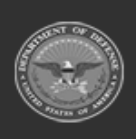

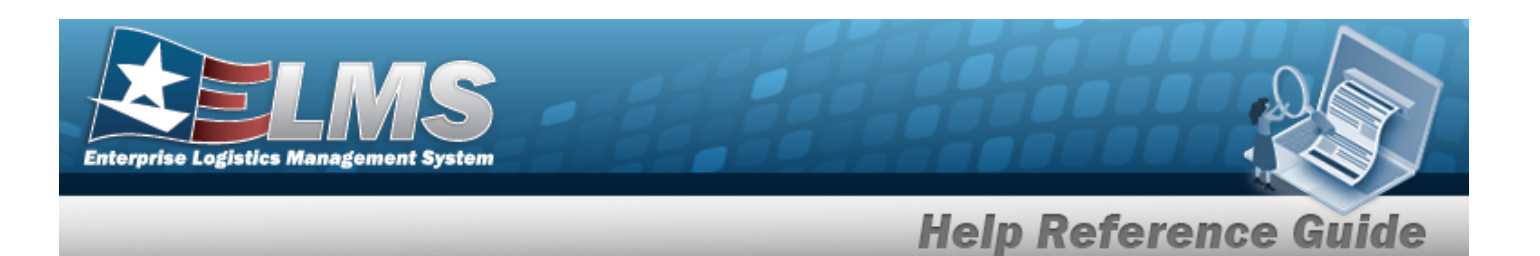

- **B.** Use <sup>\*</sup> to select the Maint Program.
- **C.** Enter the Description in the field provided. *This is a 250 alphanumeric character field.*
- **D.** Use <sup>\*</sup> to select the Maint Division.
- 3. Complete the Address grid.

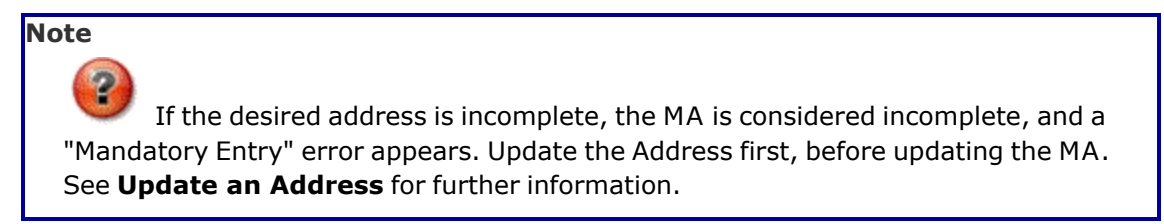

4. *Complete the Info grid.* 

| 5. | Select  | හි Save     | . The Search for a Maint      | enance Activity page appears and            |
|----|---------|-------------|-------------------------------|---------------------------------------------|
|    | $\odot$ | Maintenance | e Activity added successfully | annears as the entry is added to the Search |
|    | Results | grid.       |                               |                                             |

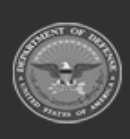

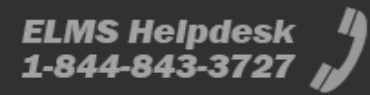

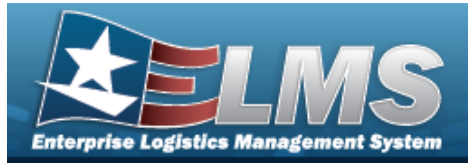

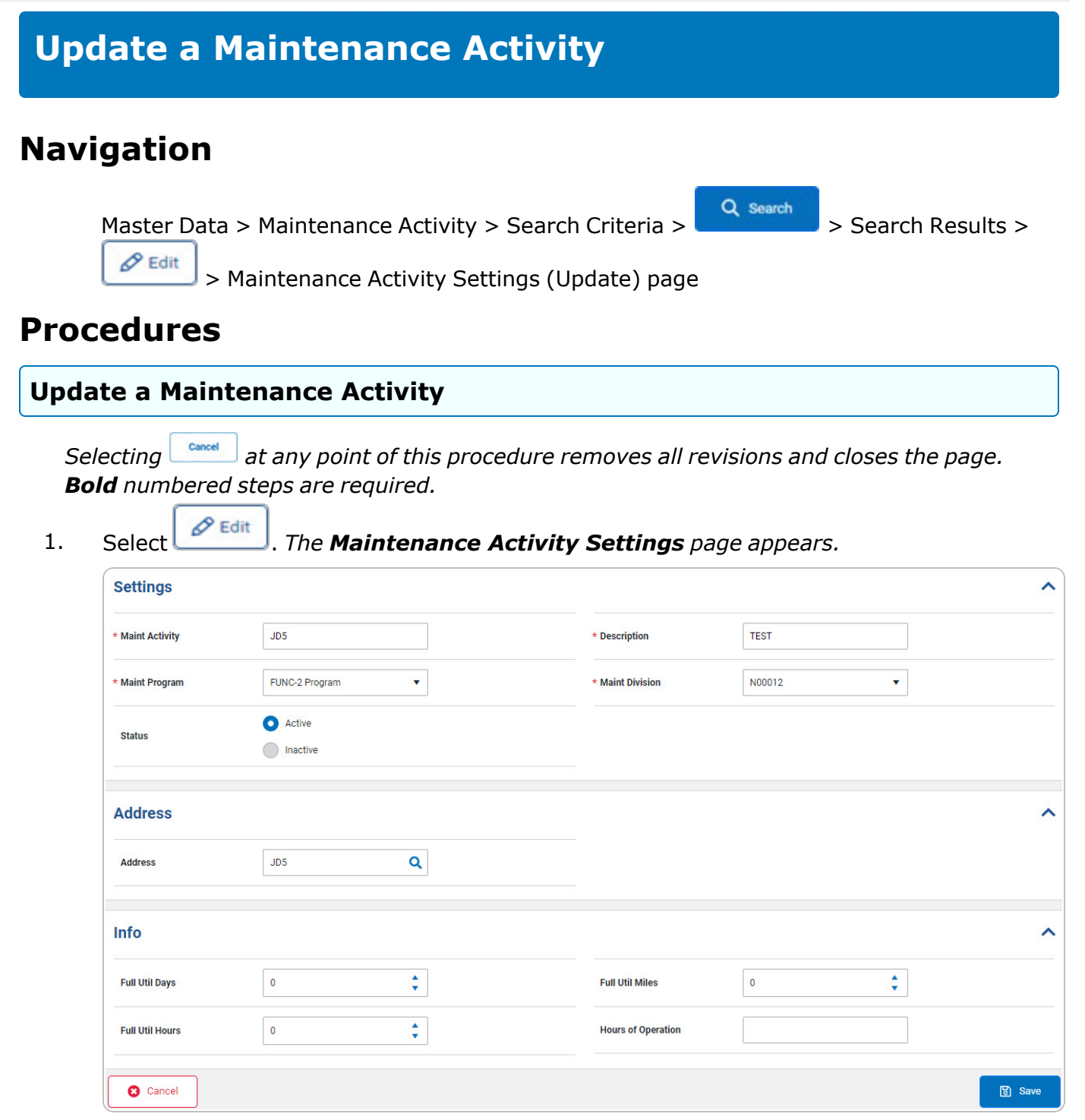

2. Complete the Settings grid.

![](_page_4_Picture_4.jpeg)

![](_page_4_Picture_7.jpeg)

![](_page_5_Picture_0.jpeg)

![](_page_5_Picture_1.jpeg)

- Update the MAINT ACTIVITY, entering the revised activity in the field provided. This Α. is a 15 alphanumeric character field.
- Update the Maint Program, using <sup>\*</sup> to select the desired program. Β.
- С. Update the Description, entering the revised information in the field provided. This is a 250 alphanumeric character field.
- Update the Maint Division, using <sup>\*</sup> to select the desired division. D.
- Complete the Address grid. 3.

![](_page_5_Picture_7.jpeg)

4. Complete the Info grid.

| 5. | Select     | 🕲 Save       | . The <b>Search for a Mainte</b> | nance Activity page appears and        |
|----|------------|--------------|----------------------------------|----------------------------------------|
|    | $\bigcirc$ | Maintenance  | e Activity updated successfully  | ] appears as the entry is added to the |
|    | Search     | n Results an | id.                              |                                        |

esuits y

![](_page_5_Picture_11.jpeg)

![](_page_5_Picture_14.jpeg)

![](_page_6_Picture_0.jpeg)

# **View the Maintenance Activity Details**

## Navigation

Master Data > Maintenance Activity > Search Criteria > Search > Search Results > Maintenance Activity hyperlink > Maintenance Activity Details slide-out window

### Procedures

View the Maintenance Activity Details

Selecting at any point of this procedure removes all revisions and closes the page. **Bold** numbered steps are required.

1. Select the Maintenance Activity hyperlink of the desired entry. *The View the Maintenance Activity Details slide-out window appears on the right.* 

![](_page_6_Picture_9.jpeg)

![](_page_6_Picture_12.jpeg)

![](_page_7_Picture_0.jpeg)

| JD5               |                |                       |     | × |
|-------------------|----------------|-----------------------|-----|---|
| Details           |                |                       |     |   |
| Maint<br>Activity | JD5            | Address               | JD5 |   |
| Maint<br>Program  | FUNC-2 Program | Full Util Days        | 0   |   |
| Status            | Active         | Full Util<br>Hours    | 0   |   |
| Description       | TEST           | Full Util<br>Miles    | 0   |   |
| Maint<br>Division | N00012         | Hours of<br>Operation |     |   |

2. Select *The View the Maintenance Activities Details* slide-out window closes and the Search Results appear.

![](_page_7_Picture_4.jpeg)

![](_page_7_Picture_7.jpeg)